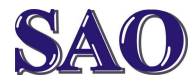

# Nastavení Samsung Smart TV – pro polské klienty

Manuály jsou vytvářeny firmou SAO Computers jako bezplatná podpora klientů. www.saocomp.cz

Jeżeli podczas instalacji Smart TV Samsung pojawią się czeskie programy zamiast polskich, należy postępować zgodnie z tą instrukcją:

### Czeski hub – przed resetem:

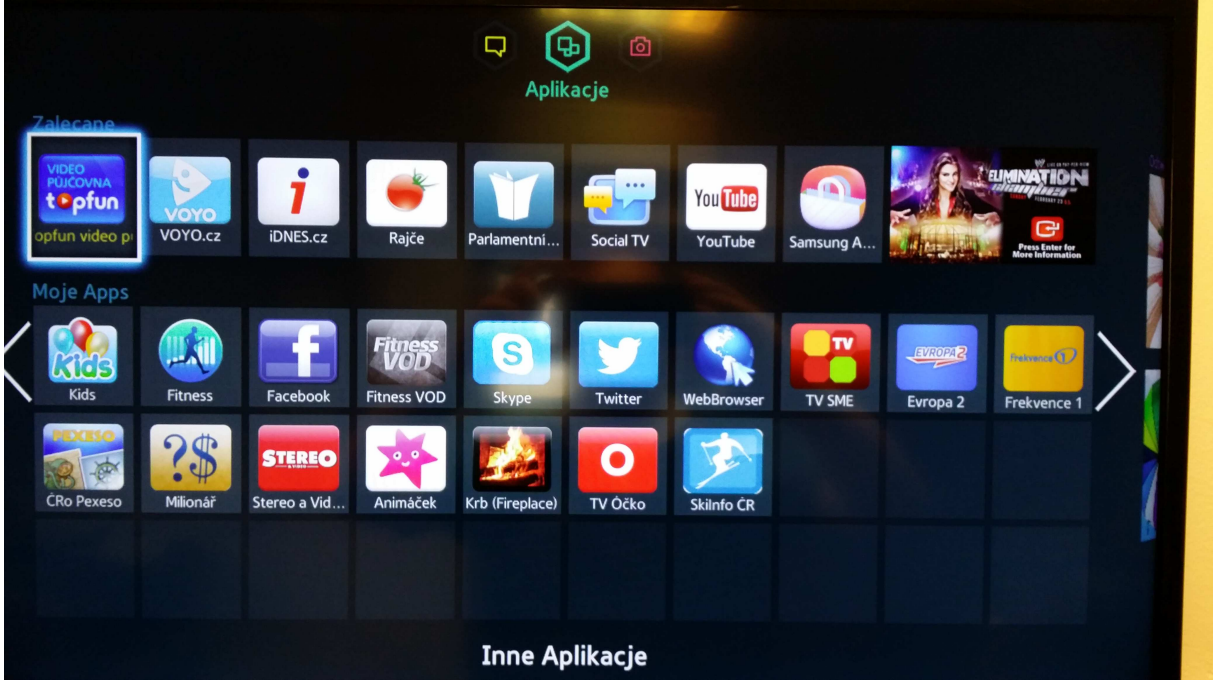

Po pierwsze proszę zresetować telewizor do ustawień fabrycznych. Następnie przeprowadzić reset Smart Hub.

### Reset telewizora

Naciśnij na pilocie **Menu**, wybierz **Pomoc Techniczna** (PODPORA) – **Diagnostyka** (AUT. DIAGNOSTiKA) – **Resetuj** (OBNOVIT). Pojawi się wtedy okno do podania pinu (standardowy kod to – 0000). Naciśnij **Tak** (ANO).

### Nowe ustawienia telewizora

Wybierz język - **Polski** – OK, Kraj – Polska – reszta według połączenia (może się różnić w zależności od połączenia – **strzałaka w prawo** – **Dalej** – **Skanuj** – **OK** – **strzałaka w prawo** – **Dalej** – zaakceptuj – nietłumaczyć: Warunki umowy, Ochrona ustawień osobistych dla Smart Hub – wszystko zaznaczyć – **strzałaka w prawo** – **Dalej** – nie tłumaczyć: Dodatek o ochronie danych osobowych – **strzałaka w prawo** – **Dalej** – jeżeli nie jest podłączona antena – Brak kanalów. – **Pomiń** – **OK**.

### **Reset Smart Hub**

Po przeprowadzeniu resetu telewizora, zresetuj Smart Hub. Przejdź do Menu - **Funkcje smart** (Funkce Smart) **OK** - **Resetuj usługę Smart Hub** (Obnovit Smart Hub). Wpisz PIN (standardowy kod to – 0000). Smart Hub zostanie zresetowany. **OK**.

### Nowe ustawienia Smart Hub

Menu > System > Ustawienia (Nastaveni) (0-0-0-0) > Wybierz język – Polski - Kraj – Polska – strzałaka w prawo – Dalej – Skanuj – OK – strzałaka w prawo – OK - w <u>5 kroku przy</u> <u>akceptowaniu warunków licencyjnych wciśnij FF (podwójna strzałka w prawo) + 2 + 8</u> <u>+ 9 + REW (podwójna strzałak w lewo)</u> – czynnośc tą należy wykonać szybko i bez dłuższych przerw, oraz wybrać właściwy kraj (Ustawianie lokaliz. Usługi inter.) Polska (Polsko) > zaakceptować warunki licencji, które po akceptacji kraju pojawi się w wybranym języku - strzałaka w prawo – Dalej jeżeli nie jest podłączona antena – Brak kanalów. – Pomiń – OK.

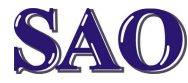

## Nastavení Samsung Smart TV – pro polské klienty

Manuály jsou vytvářeny firmou SAO Computers jako bezplatná podpora klientů. www.saocomp.cz

Aby nowe ustawienia Smart hubu działały wciśnij przycisk SMART HUB.

Polski hub – po nowych ustawieniach:

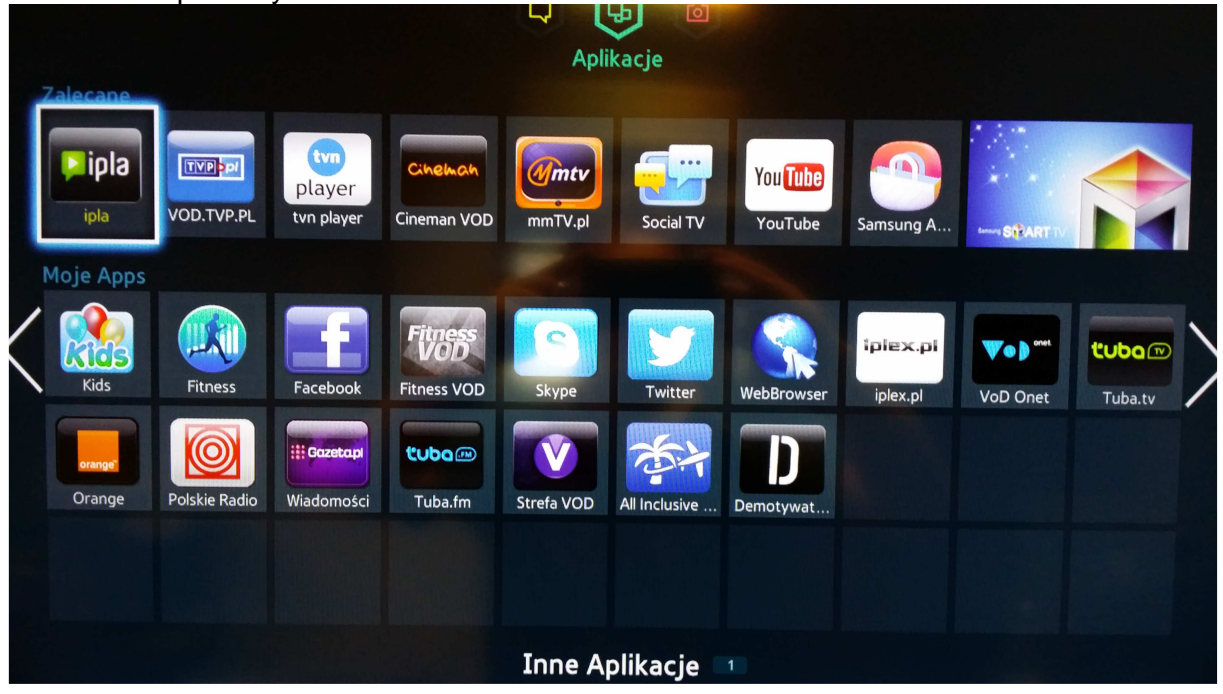

Instrukcja angielska:

https://support.unlocator.com/customer/portal/articles/1244175-how-to-change-region-on-a-samsung-smart-tv"

Instrukcja angielska dla innych telewizorów Samsung – F series: https://support.unlocator.com/customer/portal/articles/1244700-how-to-change-region-on-a-f-series-samsungsmart-tv

How to Change Region on a F-Series Samsung Smart TV

Last Updated: Feb 04, 2014 11:53AM CET

A smart TV will have different apps available depending on what market it is sold in. TVS sold outside North America are often unable to switch region to the USA. Some apps are locked down to serial numbers of the TV model and as this limitation is based on hardware it can't be unlocked.

That said - changing the region to one of the following should provide access to the most popular app on most TVS: USA, Mexico, Brazil, Canada, UK, Finland, Norway, Sweden and Denmark.

Please be aware that Unlocator does not provide support for region changing. Your TV will be reset to factory standard if you change the region. 1.Select TV as source

2. Press Menu on the remote

- 3.Select System
- 4.Select Setup (If you are unable to enter Setup go to Support > Self Diagnosis > Reset)
- 5.Continue the set up you previous information will be available
- 6.Stop the setup when you come to the Smart Hub Terms & Conditions, Privacy Policy page
- 7.Press the following sequence on your remote

8. Select the country you wish to receive apps from. Good choices are USA, Mexico, Brazil, Canada, UK, Finland, Norway, Sweden and Denmark.

9. Once you have selected the country let the setup complete

Important

First step of troubleshooting should always be to restart device(s) and router. Then check your account status in your account home. You should always see 3 green check marks if the device you are using to visit the account home is set up correctly.